## คู่มือการสัมมนาผู้บริหารและผู้ปฏิบัติงานกองทุนเงินให้กู้ยืมเพื่อการศึกษา ประจำปีการศึกษา 2564 ผ่านระบบการประชุมสัมมนาออนไลน์ (Application Zoom)

1.การประชุมสัมมนาออนไลน์ (Application Zoom) จะทำได้ 2 วิธี ดังนี้

1.1 ใช้งานผ่าน Web Browser

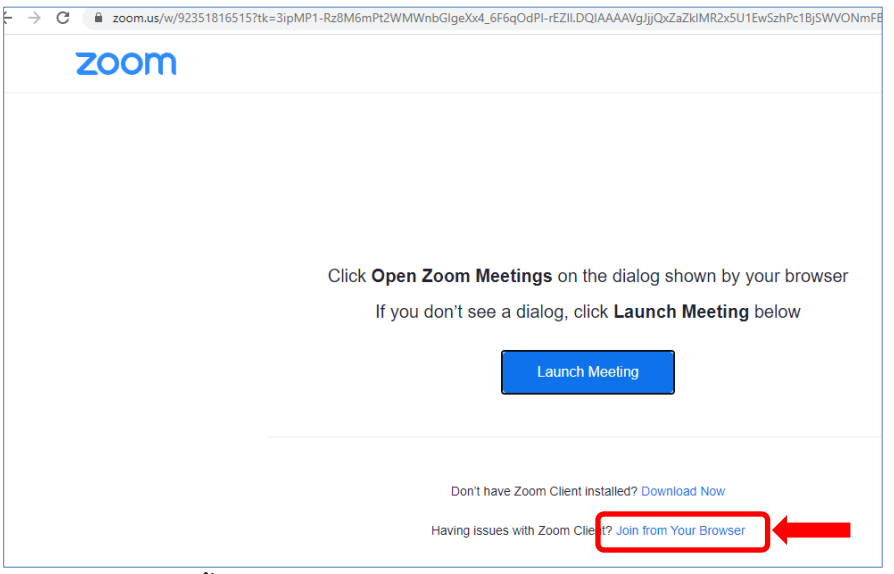

1.2 ใช้งานผ่านการติดตั้งโปรแกรม Zoom

- 1.2.1 เข้าที่ https://zoom.us/download#client\_4meeting
- 1.2.2 กดเลือกที่ Download

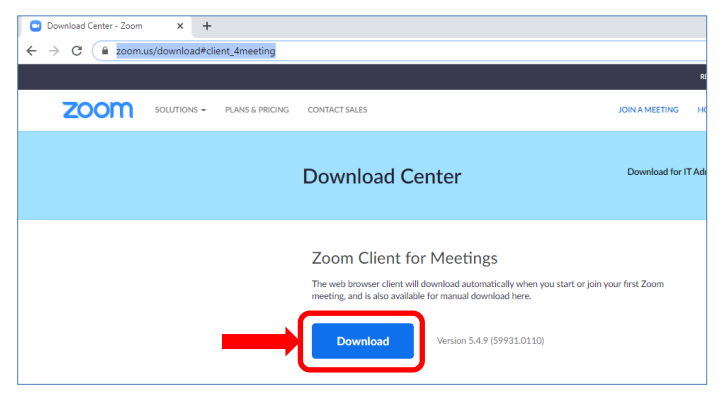

1.2.3 กดเลือกโปรแกรม Zoom ที่ download มาแล้วดังรูป

|                   | Zoom Client for Meetings<br>The web browser client will download automatically w<br>meeting, and is also available for manual download her   |
|-------------------|----------------------------------------------------------------------------------------------------|
|                   | Download Version 5.4.9 (59931.0                                                                                                    |
|                   | Zoom Plugin for Microsoft Ou<br>The Zoom Plugin for Outlook installs a button on the M<br>you to start or schedule a meeting with one-click. |
| Zoominstaller.exe |                                                                                                    |

## โปรแกรมกำลังติดตั้ง

|          | Installing                 |  |
|----------|----------------------------|--|
|          | 249/                       |  |
|          | J-1 78                     |  |
|          |                            |  |
| Download | Version 5.4.9 (59931.0110) |  |

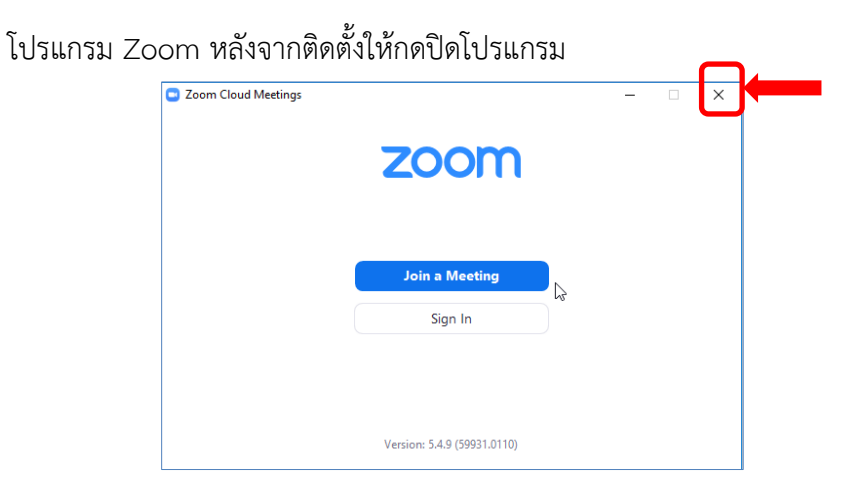

 หลังติดตั้งโปรแกรมเสร็จเรียบร้อยแล้ว สถานศึกษาสามารถเข้าร่วมการสัมมนา โดยการกดเข้าร่วมตาม Link ที่กองทุนฯ ส่งให้จากทาง e-mail <u>no-reply@zoom.us</u> ส่งไปที่ e-mail ของผู้ที่ลงทะเบียนเข้าร่วมสัมมนาผ่านทางหน้าเว็บไซต์ โดยเข้าไปที่ e-mail แล้วกดเลือกตามรูป

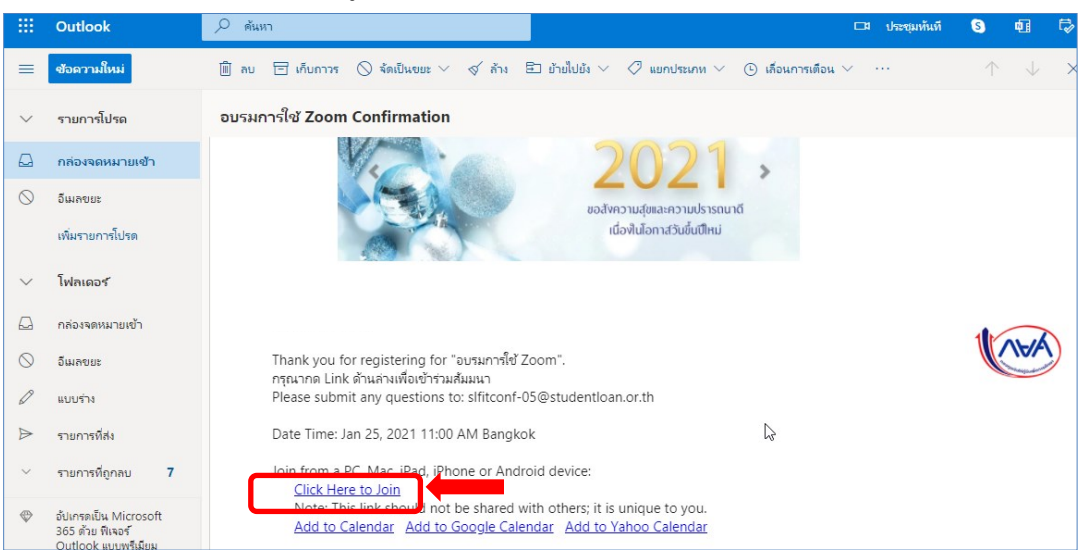

- กรุณากรอกข้อมูลของผู้เข้าร่วมสัมมนา โดยในช่อง First Name ของความกรุณา ให้ระบุตามรูปแบบดังนี้
  ชื่อ\_ชื่อสถานศึกษา เช่น สมชาย\_กองทุนเงินให้กู้ยืมเพื่อการศึกษา และหลังจากกรอกข้อมูลเรียบร้อยแล้วให้กดปุ่ม
  - "Join Webinar in Progress"

|           | Webina                                               | r Registration          |                         |
|-----------|------------------------------------------------------|-------------------------|-------------------------|
| Торіс     | อบรมการใช้ Zoom                                      |                         |                         |
| Time      | Jan 26, 2021 11:00 AM in Bangkok                     |                         | Phylogenetic out of the |
|           |                                                      |                         | * Required information  |
| First Nar | ne *                                                 | Last Name *             |                         |
| สมชาย     | _กองทุนเงินให้กู้ยืมเพื่อการศึกษา                    | ชื่อตรง                 |                         |
| Email Ad  | dress *                                              | Confirm Email Address * |                         |
| slf-zoo   | m01@studentloan.or.th                                | slf-zoom01@studentloan. | or.th                   |
| รหัสสถาเ  | เศ็กษา *                                             |                         |                         |
| 00456     | 7                                                    |                         |                         |
|           |                                                      |                         |                         |
| By regist | ering, I agree to the Privacy Statement and Terms of | Service.                |                         |
| J         | oin Webinar in Progress                              |                         |                         |

## 4.หลังจากกรอกข้อมูลเรียบร้อยแล้วระบบจะสามารถเปิดโปรแกรมได้ดังรูป

| Download Center - Zoom × Sourch Meeting - Zoor                     | n × +                                                                                                    |
|--------------------------------------------------------------------|----------------------------------------------------------------------------------------------------|
| $\leftrightarrow$ $\rightarrow$ C $$ zoom.us/j/99553616088#success |                                                                                                    |
| ZOOM                                                               | Open Zoom Meetings?<br>https://zoom.us wants to open this application.<br>Always allow zoom.us to open links of this type in the associated app<br>Open Zoom Meetings<br>Cancel<br>Click Open Zoom Meetings on the dialog shown by your browser<br>If you don't see a dialog, click Launch Meeting below<br>Launch Meeting |
|                                                                    | Don't have Zoom Client installed? Download Now                                                                                                    |

ระบุ e-mail และชื่ออีกครั้ง ตามตัวอย่างในรูป ก็สามารถเข้าร่วมสัมมนาได้เรียบร้อย

| Enter you                 | ır email and n             | name   |
|---------------------------|----------------------------|--------|
| slf-zoom01@               | studentloan.or.th          |        |
| Your Name<br>สมชาย_กองทุน | เงินให้กู้ยืมเพื่อการศึกษา |        |
| Remember m                | y name for future meeting  | s      |
|                           | loin Webinar               | Cancel |

5. กรณีต้องการสอบถาม ผู้เข้าร่วมสัมมนา สามารถกดที่ปุ่มดังรูป

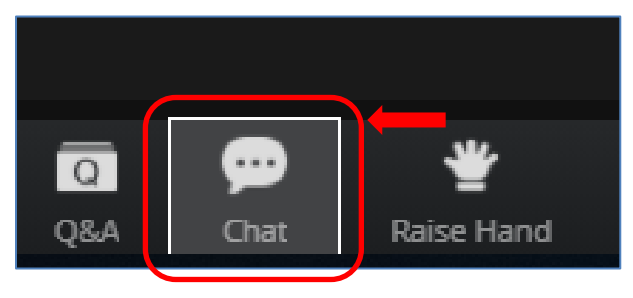

 ผู้เข้าร่วมสัมมนาสามารถพิมพ์ข้อความเข้าไปที่กล่องข้อความ แล้วเจ้าหน้าที่จะทำการรวบรวมคำถามแล้วรวบรวมส่ง ให้กับวิทยากรตอบคำถาม

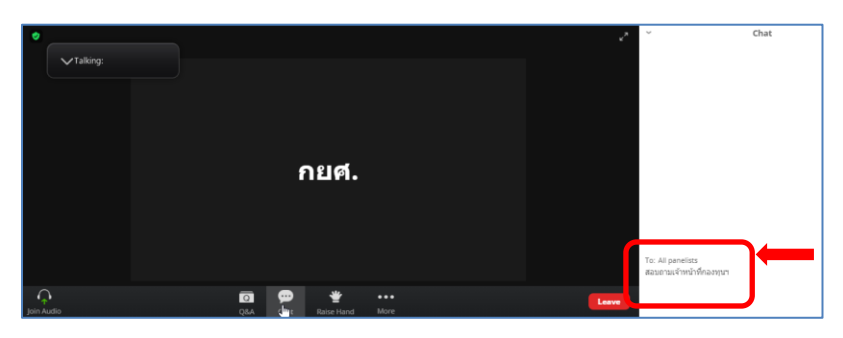

7. หลังจากจบการสัมมนาเรียบร้อยแล้วกรุณากดปุ่ม Leave

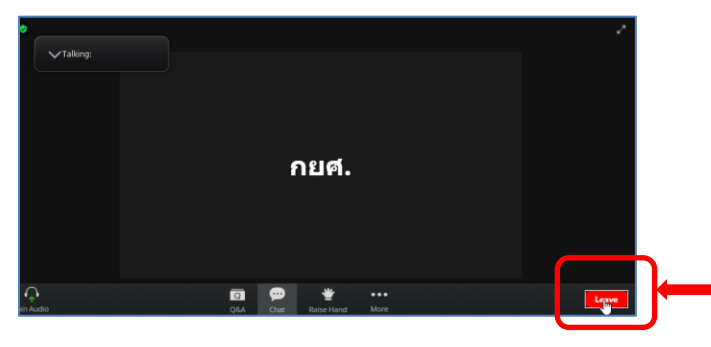